# CARA MENJALANKAN PROGRAM

## Server (web)

- 1. Instal aplikasi XAMPP yang dapat di download pada url https://www.apachefriends.org/download.html
- 2. Instal aplikasi Netbeans versi 8.0.2 yang dapat di download pada https://netbeans.org/community/releases/80/
- 3. Jalankan XAMPP (xampp-control.exe).
- 4. Klik start pada Apache dan MySQL.
- 5. Buka Google Chrome dan ketikkan pada url http://localhost/phpmyadmin klik pada Databases dan buat sebuah database dengan nama "lkh" (tanpa tanda petik) pada kolom Create database. Kemudian klik Create.
- 6. Buat tabel dan filed yang dapat dilihat di listing program.

## Server (TCP IP Chat)

- 1. Jalankan aplikasi netbean
- 2. Run program server TCP IP Port

#### Client

Pastikan aplikasi yang berhubungan dengan internet atau jaringan harus memiliki sebuah *permission*, yaitu :

```
<uses-permission android:name="android.permission.INTERNET" />
<uses-permission android:name="android.permission.ACCESS_NETWORK_STATE" />
```

Tentukan kelas yang akan di jalankan pertama kali ketika aplikasi berjalan. Letakkan nama kelas pada activity pertama pada file mainfest.

```
<activity android:name=".MainActivity">
    <intent-filter>
        <action android:name="android.intent.action.MAIN" />
```

Masukkan kelas – kelas yang lain di dalam activity berikutnya.

```
</activity>
   <activity android:name=".Halaman"/>
   <activity android:name=".Laundry"/>
   <activity android:name=".Lobby"/>
   <activity android:name=".Lobby"/>
   <activity android:name=".Management"/>
   <activity android:name=".Makanan"/>
   <activity android:name=".Pakaian"/>
   <activity android:name=".Pakaian"/>
   <activity android:name=".Pakaian"/>
   <activity android:name=".DetailLobby"/>
   <activity android:name=".Tambah"/>
   <activity android:name=".Keluhan"/>
   <activity android:name=".Keluhan"/>
   <activity android:name=".Keluhan"/>
   <activity android:name=".Keluhan"/>
   <activity android:name=".Keluhan"/>
   <activity android:name=".Keluhan"/>
   <activity android:name=".Keluhan"/>
   <activity android:name=".Keluhan"/>
   <activity android:name=".Keluhan"/>
   <activity android:name=".Keluhan"/>
   <activity android:name=".Keluhan"/>
   <activity android:name=".Keluhan"/>
   <activity android:name=".Keluhan"/>
   <activity android:name=".Keluhan"/>
   <activity android:name=".Keluhan"/>
   <activity android:name=".Keluhan"/>
   <activity android:name=".Keluhan"/>
   <activity android:name=".Keluhan"/>
   <activity android:name=".Keluhan"/>
   <activity android:name=".Keluhan"/>
   <activity android:name=".Keluhan"/>
   <activity android:name=".Keluhan"/>
   <activity android:name=".Keluhan"/>
   <activity android:name=".Keluhan"/>
   <activity android:name=".Keluhan"/>
   <activity android:name=".Keluhan"/>
   <activity android:name=".Keluhan"/>
   <activity android:name=".Keluhan"/>
   <activity android:name=".Keluhan"/>
   <activity android:name=".Keluhan"/>
   <activity android:name=".Keluhan"/>
   <activity android:name=".Keluhan"/>
   <activity android:name=".Keluhan"/>
   <activity android:name=".Keluhan"/>
   <activity android:name=".Keluhan"/>
   <activity android:name=".Keluhan"/>
   <activity android:name=".Keluhan"/>
   <activity android:name=".Keluhan"/>
   <activity android:name=".Keluhan"/>
   <activity android:name=".Keluhan"/>
   <activity android:name=".Keluhan"/>
```

#### Jalankan aplikasi dengan menggunakan smartphone android

- 1. Pilih run pada toolbar di andrid studio
- 2. Pilih run app lalu pilih device atau smartphone yang di sambungkan
- 3. Tunggu proses installing apk selesai selesai
- 4. Jika sudah maka aplikasi akan terbuka pada smartphone